# ORDERING

# **Order Templates**

| U Order Template                                                                                                    |                                                                                         |              |                                                                                                    |                                                                                          |                                                                                             |                                                                                                    |                                                                                                    |                                                                                                    |
|----------------------------------------------------------------------------------------------------|-----------------------------------------------------------------------------------------|--------------|----------------------------------------------------------------------------------------------------|------------------------------------------------------------------------------------------|---------------------------------------------------------------------------------------------|----------------------------------------------------------------------------------------------------|----------------------------------------------------------------------------------------------------|----------------------------------------------------------------------------------------------------|
| View & Manage your templates                                                                                                    |                                                                                         |              |                                                                                                    |                                                                                          |                                                                                             |                                                                                                    | View m                                                                                                    | nanage create and edit                                                                                                    |
|                                                                                                    | Q. Search                                                                               |              |                                                                                                    |                                                                                          | Go                                                                                          | To Current Order 👁 👌 Print                                                                                                    | order te                                                                                                    | emplates straight from your                                                                                                    |
| 7 records (1 page)                                                                                                    |                                                                                         |              |                                                                                                    |                                                                                          |                                                                                             |                                                                                                    |                                                                                                    | and                                                                                                    |
| Template Name                                                                                                    | Cemplate Type                                                                           | Date Created | 2 Date Updated                                                                                                    | Created By                                                                               | ‡ Total                                                                                     | Coptions                                                                                                    | dashbo                                                                                                    | ard.                                                                                                    |
| 000022_151 rsds                                                                                                    | Company Template                                                                        |              | 25-Nov-2020                                                                                                    | SSS Australia                                                                            | \$8,143.62                                                                                  | ⇔ \new                                                                                                    |                                                                                                    |                                                                                                    |
| 000053_151 Medical Supplies                                                                                                    | Company Template                                                                        |              | 25-Nov-2020                                                                                                    | SSS Australia                                                                            | \$0.00                                                                                      | ♥ View                                                                                                    | NEW! Y                                                                                                    | ou can now guickly find                                                                                                    |
| 001678_151 Medical Supplies                                                                                                    | Company Template                                                                        |              | 24-Nov-2020                                                                                                    | SSS Australia                                                                            | \$0.00                                                                                      | • View                                                                                                    | product                                                                                                    | ts within your template with                                                                                                    |
| 12 Months                                                                                                    | Company Template                                                                        | 03-Nov-2020  | 24-Nov-2020                                                                                                    | SSS Australia                                                                            | \$0.00                                                                                      | ⇔ View                                                                                                    | handy p                                                                                                    | product search.                                                                                                    |
| 6 Months                                                                                                    | Company Template                                                                        | 03-Nov-2020  | 24-Nov-2020                                                                                                    | SSS Australia                                                                            | \$0.00                                                                                      | ⇔ View                                                                                                    | 51                                                                                                    |                                                                                                    |
| hello                                                                                                    | Company Template                                                                        | 25-Nov-2020  | 25-Nov-2020                                                                                                    | 828 Demo                                                                                 | \$148.16                                                                                    | ↔ View                                                                                                    |                                                                                                    |                                                                                                    |
| test template                                                                                                    | L User Template                                                                         | 24-Nov-2020  | 24-Nov-2020                                                                                                    | B2B Demo                                                                                 | \$24.48                                                                                     | ↔ View <sup></sup> Delete                                                                                                    | Search                                                                                                    |                                                                                                    |
|                                                                                                    |                                                                                         |              |                                                                                                    |                                                                                          |                                                                                             |                                                                                                    | Product:                                                                                                    | bandage                                                                                                    |
| 7 records, (1 page)                                                                                                    |                                                                                         |              |                                                                                                    |                                                                                          |                                                                                             |                                                                                                    |                                                                                                    |                                                                                                    |
| 7 records (1 page)                                                                                                    |                                                                                         |              | /                                                                                                    |                                                                                          |                                                                                             |                                                                                                    | + Return To List                                                                                                    | 1259531 - Coban Cohesive Bandages 25mm x 2m Flesh P5<br>Go To Current Order ↔                                                                                                    |
| Order Templati     Ward Manage year Implate                                                                                                    | les                                                                                     |              |                                                                                                    |                                                                                          |                                                                                             |                                                                                                    | ← Return To List<br><b>NEW!</b> C<br>product                                                                                                    | 1259531 - Coban Cohesive Bandages 25mm x 2m Flesh P5<br>Go To Current Order ↔<br>Quickly search for and add no<br>ts straight from the template                                                                                                    |
| Prevent ( Rep)     Order Templati View & Manage year tamplatue     Search Product:     Enter product code or                                                                                                    | res                                                                                     |              | <br>                                                                                                    |                                                                                          |                                                                                             |                                                                                                    | ◆ Return To List NEW! (<br>product<br>(Only or                                                                                                    | 1259531 - Coban Cohesive Bandages 25mm x 2m Flesh P5<br>Go To Current Order ↔<br>Quickly search for and add no<br>ts straight from the template<br>n user made templates)                                                                                |
| Precia (1990)     Order Template     View & Managa yeer hangkinks     Search     Predat:     Enter product code o     Hello                                                                                                    | ies<br>er description.                                                                  |              |                                                                                                    |                                                                                          |                                                                                             |                                                                                                    | + Return To List<br><b>NEW!</b> (<br>product<br>(Only or                                                                                                  | 1259531 - Coban Cohesive Bandages 25mm x 2m Flesh P5<br>Go To Current Order ↔<br>Quickly search for and add no<br>ts straight from the template<br>n user made templates)                                                                                |
| Preva (1990)  Order Templati View & Minage year tampiatus Search Product:  Product:  Control Code   Hello  Search for product:  Y                                                                                                    | tes<br>or description.                                                                  |              |                                                                                                    |                                                                                          | 1. FilmovA                                                                                  | Gazon Osaha                                                                                                    | Return To List     NEW! (     product     (Only or                                                                                                    | 1259531 - Coban Cohesive Bandages 25mm x 2m Flesh P5<br>Go To Current Order ↔<br>Quickly search for and add no<br>ts straight from the template<br>n user made templates)                                                                                |
| Preced (199)  Preced (199) Preced (199) Preced (199) Preced (199) Preced (199) Preced (199) Preced (199) Preced (199) Preced (199) Preced (199) Preced (199) Preced (199) Preced (199) Preced (199) Preced (199) Preced (199) Preced (199) Preced (199) Preced (199) Preced (199) Preced (199) Preced (199) Preced (1 | les<br>or description.                                                                  |              | of all Change (1)                                                                                                    | Tridda Al to Co                                                                          | et êmme Al                                                                                  | Concept () in Pro-                                                                                                    | + Return To List<br><b>NEW!</b> (<br>product<br>(Only or<br>paper towe)                                                                                   | 1259531 - Coban Cohesive Bandages 25mm x 2m Flesh P5<br>Go To Current Order ○<br>Quickly search for and add no<br>ts straight from the template<br>n user made templates)<br>x √ Add To Template                                                         |
|                                                                                                    | res<br>or description.<br>Add To Tampide                                                |              | 10 of of Charges (10 of 0)<br>10 of of Charges (10 of 0)<br>10 of 0)<br>10 of 0) | Le Prio (ex<br>3111.25                                                                   | 11 P Innové Al<br>251) Oty<br>5                                                             | e Cuer cyt. O la frac<br>Cytose<br>Cytose                                                                                                    | Return To List      NEW! (     product     (Only or      paper towe      (1319892)- Ce                                                                    | 1259531 - Coban Cohesive Bandages 25mm x 2m Flesh P5<br>Go To Current Order<br>Quickly search for and add no<br>ts straight from the template<br>n user made templates)                                                                                  |
| Preven if state  Order Templati  View & Minage year tampitate  Facch Product  Examp Products  Comp Products  Comp Products  Product  Product Product Product P | Nes<br>or description<br>Add to Tempdar<br>Ak PS 5D<br>x 2m Reb 15                      |              | NO AT During 11 01<br>12225<br>11052                                                                                                    | селе Ралама Ко С<br>Сс. Рике (ск.<br>1111.25<br>521.24                                   | ат <b>й липосе А</b><br>алт <b>Функтосе А</b><br>алт Фу<br>5<br>2                           | Control Control Contr                                                                                                    | Return To List     NEW! C     product     (Only or     [     paper towe]     (1319892)- Ce     Disposable To                                              | 1259531 - Coban Cohesive Bandages 25mm x 2m Flesh P5         Go To Current Order          Quickly search for and add not to straight from the templates n user made templates)         ×       ✓ Add To Template         Sello Ultrasoft overs 30 x 33cm |
| Proces (1990)  Proces (1990)  Proce | res<br>or description.<br>Add To Tempedet<br>k PS 60<br>k 2m Reb PS<br>bread 7 5om P100 |              | 10 cm cm cm cm cm cm cm cm cm cm cm cm cm                                                                                                    | R Add Al 1s           Lot. Price for I           111.25           121.04           124.0 | 1         IF Immon All           S51         QV           5         2           2         2 | Category G techno<br>Category G techno<br>Category Defer                                                                                                    | <ul> <li>Return To List</li> <li>NEW! C<br/>product<br/>(Only or<br/>paper towel<br/>(1319892) - Ce<br/>Disposable To<br/>P (8 x 70)</li> </ul>           | 1259531 - Coban Cohesive Bandages 25mm x 2m Flesh P5<br>Go To Current Order ○<br>Quickly search for and add no<br>ts straight from the template<br>n user made templates)                                                                                |
|                                                                                                    | Not description                                                                         |              | eto al Diagos (0)<br>1922 5<br>1962 2<br>1933                                                                                                    | con Privativa for<br>con Privativa<br>1111 25<br>121.04<br>122.40                        | an ∎ nemee Al<br>scr) Oy<br>5<br>2<br>2<br>2<br>2                                           | Corr (cyr) C line frits<br>Cytors<br>Cytor | <ul> <li>▲ Return To List</li> <li>NEW! C<br/>product<br/>(Only or</li> <li>paper towel</li> <li>(1319892)-Ce<br/>Disposable To<br/>P (8 x 70)</li> </ul> | 1259531 - Coban Cohesive Bandages 25mm x 2m Flesh P5<br>Go To Current Order ↔<br>Quickly search for and add no<br>ts straight from the template<br>n user made templates)                                                                                |

- Automatically generated 6 & 12 month history templates provide you with all products ordered in recent times.
- Templates can be shared across other users connected to your account.
- Personal account managers can produce templates for you, and/or you can easily make them yourself by building a cart and choosing to save it to your account as a template.
  - Templates created by SSS Australia cannot be edited online.
  - Templates you create for yourself can be edited online.

|                  | oing Cart                |               |                 | '            |                 |  |
|------------------|--------------------------|---------------|-----------------|--------------|-----------------|--|
| Save As Template | () Create Standing Order | II Hold Order | () Undate Order | 😩 Remove All | F Export To CSV |  |

Create your own template by building a shopping cart and hitting the "Save As Template" button in the check out.

**NB:** Do not navigate away from the template page after adding quantities to lines, but before adding to cart, or you will lose your progress.

!

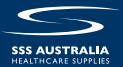

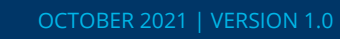

# **Order History**

|                                | 📑 Dashboard 🎙 Catalo              | gue (Goos)                | Become a c                  | ustomer   Help   Contact U | s 👤 Logout |    |                                              |
|--------------------------------|-----------------------------------|---------------------------|-----------------------------|----------------------------|------------|----|----------------------------------------------|
|                                | Your independent hea              | Ithcare industry supplier | , for more than 40 years    |                            |            |    |                                              |
|                                | Product Search                    |                           |                             |                            | ۹ 📜        |    |                                              |
| HEALTHCARE SUPPLIES            |                                   |                           |                             |                            |            |    |                                              |
| Home Products Specials         | General Healthcare                | Aged Care Hospit          | al Services News & Resource | s About Us                 |            |    |                                              |
| n / Dashboard / Order History  |                                   |                           |                             |                            |            |    |                                              |
| 🍃 Order History                |                                   |                           |                             | <u></u>                    |            |    | Search your entire                           |
| Check the status of your order |                                   |                           |                             |                            |            |    | Scarch your entire                           |
|                                |                                   |                           |                             |                            |            |    | SSS Australia order                          |
| All Orders                     | Order Date (start)     28/10/2020 | Order Date (e             | nd) Your Referenc           | e Product Search           |            | 1  | history using a                              |
| Account Code Search            |                                   |                           |                             |                            |            | /  | number of different                          |
|                                |                                   |                           |                             |                            |            |    | fields.                                      |
| □ Show My Orders Only (B2B Den | no)                               |                           |                             |                            |            |    | View                                         |
| Order Number                   |                                   |                           | OR                          |                            |            |    |                                              |
|                                |                                   |                           |                             |                            |            |    | <ul> <li>Outstanding orders,</li> </ul>      |
| Q Search                       |                                   |                           |                             |                            |            |    | Backorders,                                  |
|                                |                                   |                           |                             |                            |            |    | <ul> <li>Completed orders,</li> </ul>        |
| ≔ Search Results               |                                   |                           |                             |                            |            |    | <ul> <li>Quotes,</li> <li>Quotes,</li> </ul> |
| 34 records (3 pages)           |                                   |                           |                             |                            | 1 ~        |    | Orders requiring                             |
|                                |                                   |                           |                             | 1                          | ``.、'      |    | approval and,                                |
| Order No.                      | 🗘 Order Date                      | Customer Code             | 🗘 Status 👌 Your Ref         | 🗘 Total (ex) 🛟 Optic       | ins        |    | <ul> <li>Rejected orders</li> </ul>          |
| SO0497733                      | 27/11/2020                        | 014737                    | Order Received              | \$2,503.00                 | ● View     |    |                                              |
| S00497732                      | 24/11/2020                        | 014036                    | In Progress (Partly)        | \$10,846.60                | © Vianu    | i. |                                              |
|                                |                                   | !                         |                             |                            | - 101      | 1  |                                              |
| SO0497731                      | 24/11/2020                        | 017267                    | Order Received              | \$125.15                   | View       | •  | View vour order                              |
|                                |                                   | 1                         | i                           |                            |            |    | status (soo bolow)                           |
| SO0497729                      | 24/11/2020                        | 017267                    | In Progress (Full)          | \$574.22                   | ♥ View     |    | status (see below)                           |
| S00497728                      | 23/11/2020                        | 014405                    | Order Received              | \$25.10                    | © View     |    |                                              |
|                                |                                   |                           | ``'                         | _                          |            |    |                                              |
|                                |                                   |                           |                             |                            |            |    |                                              |
|                                |                                   |                           |                             |                            |            |    |                                              |

• Copy any order directly to your cart.

Copy To Current Order

• Print any order.

If you manage multiple SSS Australia customer accounts, you can view the history across all of the accounts you have access to, or refine down to just orders placed by you.

### **Order Statuses**

**Order Received** = SSS Australia have received your order.

\*If you are using approval hierachies, your order will not show up in order history until your approver has submitted your order. Search 'Orders & Quotes' by status 'Orders Requiring Approval' to see orders not yet approved.

In Progress = Work has begun on picking and packing your order

**In Progress (Partly)** = Work has begun on picking and packing your order, however your order has been split. That could be due to item(s) being on back order.

**Despatched** = All or part of your order has been despatched from our warehouse. It's on its way to you.

**Canceled** = Your order has been canceled. If you are unaware why this has happened, please contact customer support.

**Hold** = Your order has been placed on hold. If you are unaware why this has happened, please contact customer support.

#### **Quote Statuses**

**Received** = SSS Australia has received your quote request and are working on it **Updated by SSS Australia** = SSS Australia have made edits to your quote and it's available for your review **Approved & Confirmed** = Your quote has been converted to a sales order

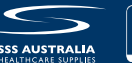

| ave Your Cart                                                                                                    |                               | II Hold Order       |          |                |
|----------------------------------------------------------------------------------------------------|-------------------------------|---------------------|----------|----------------|
| 🛱 Shopping Cart                                                                                                    | -                             |                     |          |                |
| llease review your cart before checkout.<br>■ Save As Template O Create Standing Order II Hold Order O Update Order ≅ Remove All C                                                                                                    | Export To CSV                 |                     |          |                |
| ⊙ Keep Shopping                                                                                                    |                               |                     | 🖻 Contin | ue To Checkout |
| PRODUCT                                                                                                    | QTY                           | PRICE(EX GST)       | UNIT 1   | TOTAL (EX GST) |
| Surgical Face Mask Ear Loop 3 Ply Level 2 B50<br>Code: 1430807                                                                                                    | 1 +                           | \$24.00             | B50      | \$24.00        |
|                                                                                                    | Add Note     Add to Favourite | s 🗘 Update 🛛 Remove |          |                |
| Precise Defend Hand Sanitiser (80% Ethanol) 500ml Flip Cap                                                                                                    | 1 +                           | \$8.00              | Each     | \$8.00         |
| The second second | Add Note     Add to Favourite | s O Update S Remove |          |                |
| Flexiwipe Alcowipe 42 x 14.5cm Canister P75                                                                                                    | 1 +                           | \$8.60              | P75      | \$8.60         |
|                                                                                                    | Add Note     Add to Favourite | s 🗘 Update 🛛 Remove |          |                |
| Disposable Face Shield                                                                                                    | 1 +                           | \$18.95             | P10      | \$18.95        |
|                                                                                                    | Add Note     Add to Favourite | s 🗘 Update 🛇 Remove |          |                |
|                                                                                                    |                               |                     |          |                |

The best way to save your progress when you are building an order is to place your order on hold. This is for those scenarios when you may need to come back to your order at a later date.

To put an order on hold, simply build your cart (this can be done from a template, from product search, from a previous order or more). Head to your cart and click the "Hold Order".

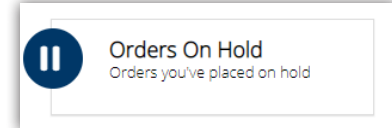

You can access orders you have put on old through your dashboard under "Orders On Hold".

**NB:** If you are sharing your user log in with a colleague, it is very important that you utilise the hold order functionality, as two carts cannot be built by the same user account at the same time.

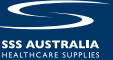

#### **Raise a Quote**

To raise a quote on the SSS Australia website, all you need to do is create cart as you usually would. When you are happy with your cart, just "continue to check out". On the next page, you need to input or confirm your shipping information and add any comments to the order. When you have completed this, instead of clicking "continue to place order", instead click the yellow "submit cart for quote" button.

| Shopping Cart                                                                                |                                                   |                                        |                                       |
|----------------------------------------------------------------------------------------------|---------------------------------------------------|----------------------------------------|---------------------------------------|
| lease review your cart before checkout.                                                      | t Export To CSV                                   |                                        |                                       |
|                                                                                              |                                                   |                                        |                                       |
| © Keep Shopping<br>PRODUCT                                                                   | QTY                                               | PRICE(EX GST)                          | Continue To Checkout                  |
| Autoclave Melag Euroklav 23-5 & Printer 22 ltr<br>Cee+ 1223114                               | 1 +     -      O Note To Approver ★ Add to Favour | \$6,995.00<br>Res (7) Update (© Remove | Ea \$6,995.00                         |
|                                                                                              |                                                   |                                        |                                       |
| Fast Order Entry                                                                             |                                                   |                                        |                                       |
| Product     Qty       Search     +<br>-                                                      | Note To Approver                                  |                                        | Add To Cart                           |
|                                                                                              |                                                   |                                        |                                       |
|                                                                                              | I Have A Promo Code?                              |                                        |                                       |
|                                                                                              |                                                   |                                        | () Apply Code                         |
|                                                                                              |                                                   |                                        | D reply conc                          |
|                                                                                              | Subtotal (ex GST)                                 |                                        | \$6.995.00                            |
|                                                                                              | Plus GST                                          |                                        | \$699.50                              |
|                                                                                              |                                                   |                                        | ₽7,094.5U                             |
| ∋ Keep Shopping                                                                              |                                                   |                                        | Continue To Checkout                  |
|                                                                                              |                                                   |                                        | 1                                     |
| 🗖 Checkout                                                                                   |                                                   |                                        |                                       |
| step 1 of 3 - Please provide your delivery address details                                   |                                                   |                                        |                                       |
| R DELIVERY DETAILS                                                                           |                                                   |                                        |                                       |
| Alternate Delivery Address* Please Select                                                    | Order Comments     Order Comments                 |                                        |                                       |
| Name *                                                                                       |                                                   |                                        |                                       |
| Internal Use Only - Quote Only<br>Street Address *                                           |                                                   |                                        |                                       |
| Quote account only                                                                           |                                                   |                                        | <i>R</i>                              |
|                                                                                              |                                                   |                                        |                                       |
|                                                                                              |                                                   |                                        |                                       |
| Suburb *                                                                                     | <i>B</i>                                          |                                        |                                       |
| MURARRIE                                                                                     |                                                   |                                        |                                       |
| State *                                                                                      |                                                   |                                        |                                       |
| Postcode *                                                                                   |                                                   |                                        |                                       |
| 4172                                                                                         |                                                   |                                        |                                       |
|                                                                                              |                                                   |                                        |                                       |
| `⊯ SHIPPING                                                                                  |                                                   |                                        |                                       |
| (+\$149.00) Shipping (Ex GST)                                                                |                                                   |                                        |                                       |
|                                                                                              |                                                   |                                        |                                       |
| customer кеquistion / Purchase Order Number *<br>Customer Requistion / Purchase Order Number |                                                   |                                        |                                       |
|                                                                                              |                                                   |                                        |                                       |
| 🕫 Return To Cart                                                                             |                                                   |                                        | Continue to Place Order               |
|                                                                                              |                                                   |                                        | -ad containee to Place Order          |
|                                                                                              |                                                   |                                        |                                       |
|                                                                                              |                                                   | Lookin                                 | g for a quote from SSS Austral -?<br> |
|                                                                                              |                                                   |                                        | ~!                                    |

You can review your quotes in your dashboard under "Orders and Quotes".

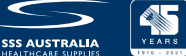

#### **Custom Catalogues**

Custom catalogues are a brand new feature for SSS Australia customers who have large fixed priced agreements or contracted lists, and are available to all SSS Australia customers who want to use this functionality. This functionality allows you to refine these larger lists by category and brand, making it much easier to browse.

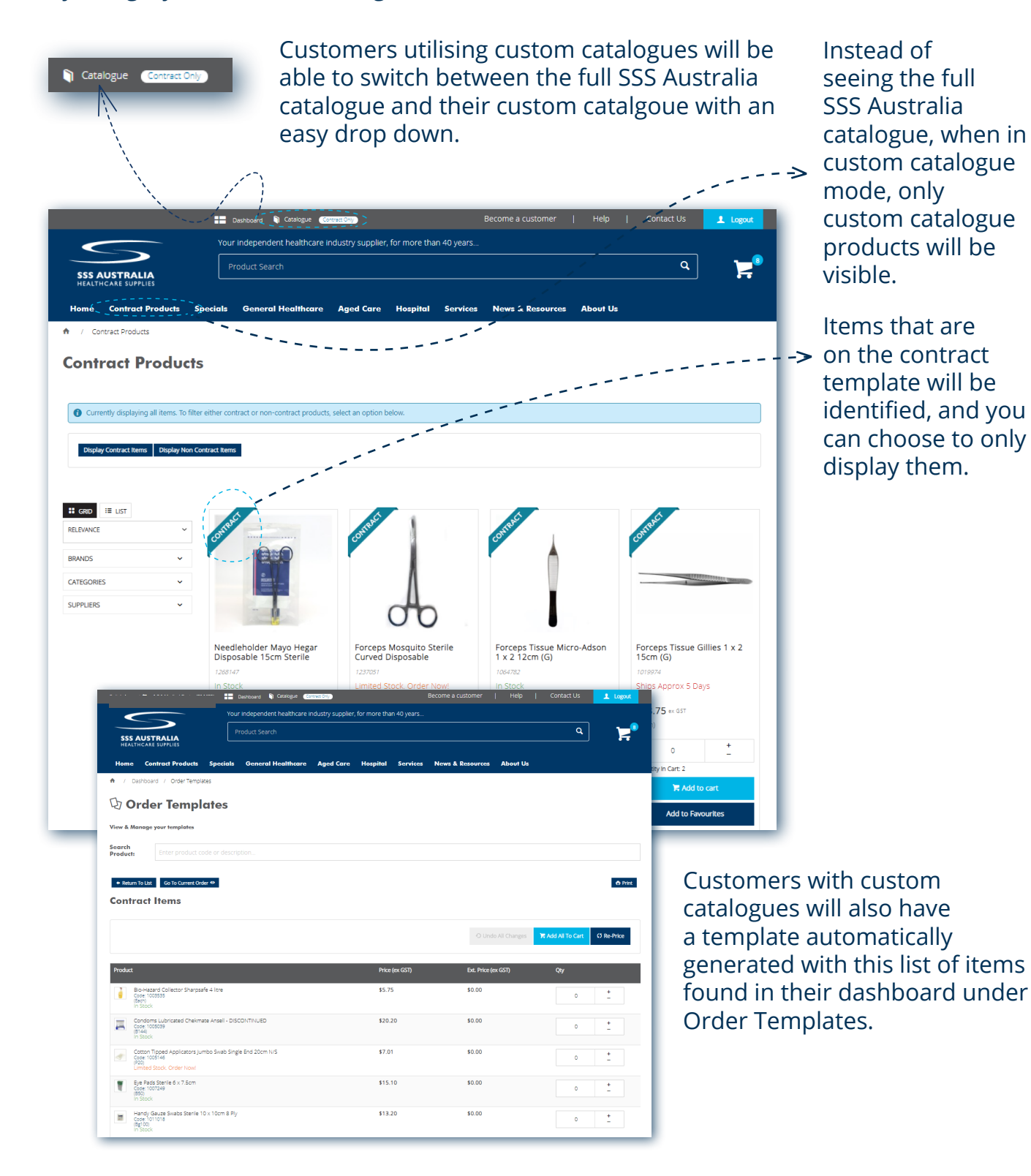

**NB:** Talk to your Personal Account Manager today about a custom catalogue for your account.

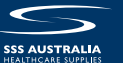

# **Standing Orders**

You can now create and manage your own standing orders. All you need to do is build a shopping cart, and in the checkout screen, simply select "create standing order".

| 🛱 Shopping Cart                                                                                                    |                                                                                                    | -> () ()                                                                       | reate S     | Standing          | g Order |
|----------------------------------------------------------------------------------------------------|----------------------------------------------------------------------------------------------------|--------------------------------------------------------------------------------|-------------|-------------------|---------|
| Please review your carl before checkout.<br>■ Save As Template ① Greate Standing Order II Hold Order O Update Order 章 Remove All | 12 Export To CSV                                                                                                    |                                                                                |             |                   |         |
| ⊖ Keep Shopping                                                                                                    |                                                                                                    |                                                                                | 📼 Con       | tinue To Checkout |         |
| Surgical Face Mask Ear Loop 3 Ply Level 2 B50<br>Code: 1430807                                                                   | QTY  1 + -  0 Add Note * Add to Favourite                                                                                                    | PRICE(EX GST)           \$24.00           s         (3 Update         @ Remove | UNIT<br>B50 | \$24.00           |         |
| Precise Defend Hand Sanitiser (80% Ethanol) 500ml Flip C<br>Code: 1431811                                                        | 80         1         +<br>-         -           © Add Note         * Add to Favourite                                                                                                    | \$8.00<br>s (3 Update @ Remove                                                 | Each        | \$8.00            |         |
| Flexiwipe Alcowipe 42 x 14.5cm Canister P75<br>Code 132780                                                                       | 1 +<br>-                                                                                                    | \$8.60<br>s () Update O Remove                                                 | P75         | \$8.60            |         |
| Disposable Face Shield<br>Code 1487879                                                                                           | 1 + -     -     •     •     •     •     •     •     •     •     •     •     •     •     •     •     •     •     •     •     •     •     •     •     •     •     •     •     •     •     •     •     •     •     •     •     •     •     •     •     •     •     •     •     •     •     •     •     •     •     •     •     •     •     •     •     •     •     •     •     •     •     •     •     •     •     •     •     •     •     •     •     •     •     •     •     •     •     •     •     •     •     •     •     •     •     •     •     •     •     •     •     •     •     •     •     •     •     •     •     •     •     •     •     •     •     •     •     •     •     •     •     •     •     •     •     •     •     •     •     •     •     •     •     •     •     •     •     •     •     •     •     •     •     •     •     •     •     •     •     •     •     •     •     •     •     •     •     •     •     •     •     •     •     •     •     •     •     •     •     •     •     •     •     •     •     •     •     •     •     •     •     •     •     •     •     •     •     •     •     •     •     •     •     •     •     •     •     •     •     •     •     •     •     •     •     •     •     •     •     •     •     •     •     •     •     •     •     •     •     •     •     •     •     •     •     •     •     •     •     •     •     •     •     •     •     •     •     •     •     •     •     •     •     •     •     •     •     •     •     •     •     •     •     •     •     •     •     •     •     •     •     •     •     •     •     •     •     •     •     •     •     •     •     •     •     •     •     •     •     •     •     •     •     •     •     •     •     •     •     •     •     •     •     •     •     •     •     •     •     •     •     •     •     •     •     •     •     •     •     •     •     •     •     •     •     •     •     •     •     •     •     •     •     •     •     •     •     •     •     •     •     •     •     •     •     •     •     •     •     •     •     •     •     •     •     •     •     •     • | \$18.95<br>s O Update O Remove                                                 | P10         | \$18.95           |         |

Once you have added your delivery details, order comments and customer requisition number, you can schedule your standing order:

| Calcaduda Ca               |                                                                |
|----------------------------|----------------------------------------------------------------|
| Schedule St                | anding Order                                                   |
|                            |                                                                |
| Standing Order Name*       |                                                                |
|                            |                                                                |
| CC Users                   |                                                                |
|                            | list of email addresses                                        |
|                            |                                                                |
| Shared Order               |                                                                |
|                            |                                                                |
| Recurrence Pat             | tern                                                           |
| O Daily                    | Day 18 + of every 1 + month(s)                                 |
| Monthly                    | Other shired as a fewerer of a fewerer of the month(s)         |
| <ul> <li>Yearly</li> </ul> |                                                                |
|                            |                                                                |
| Range Of Recu              | rrence                                                         |
| Start                      | No end date                                                    |
| 19/02/20 🖼                 | C End after 10 + occurrences                                   |
|                            |                                                                |
|                            | 19/02/0                                                        |
|                            |                                                                |
|                            | Eilter by Name Q. Search 🖪 Clear Go To Current Order 👳 🚔 Print |
|                            |                                                                |
|                            | 9. YOUR CURRENT ACCOUNT: WEB SALES CASUAL ACCOUNT - WEBSALES   |
| ou can th                  | en manage your                                                 |
| tanding o                  | rders in vour                                                  |
| ashhoard                   | Type Status Created Order By                                   |
| ashbuaru                   | Test Test View View 26-Mar-2021 whitney.webbig 565.51          |
|                            | Order keterence: 100200361                                     |
|                            |                                                                |
|                            | 1 records, (1 page)                                            |

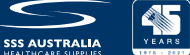